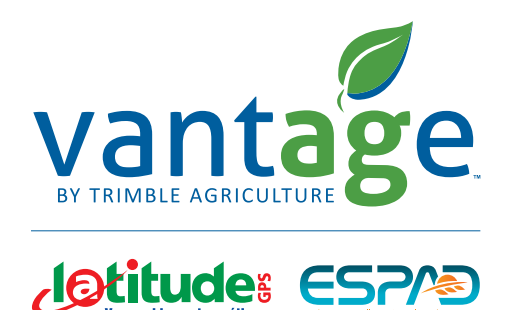

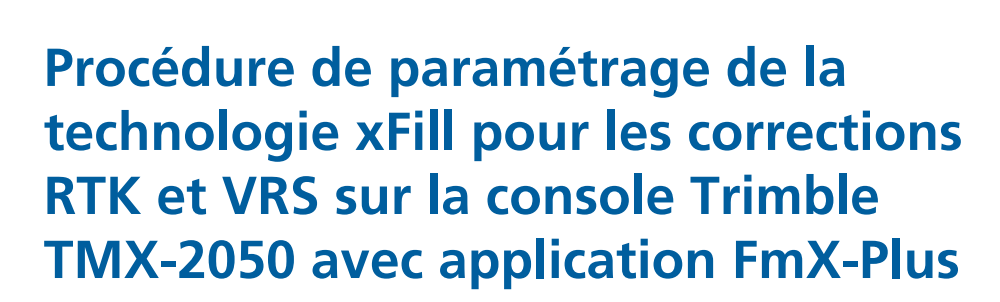

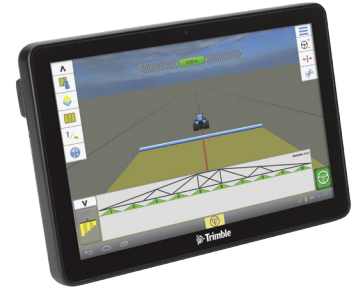

**Information :** En cas d'interruption du signal RTK, la technologie Trimble xFill permet de maintenir le fonctionnement du système de guidage jusqu'à 20 minutes. Le signal xFill se met automatique en marche lors d'une interruption du signal RTK. L'icône xFill apparaît dans le coin supérieur gauche de l'écran de travail. **La couleur de l'icône xFill informe de la façon suivante :** Blanche = xFill est prêt Bleue = xFill est utilisé depuis moins de 15 minutes Rouge = xFill est utilisé mais il reste moins de 5 minutes de fonctionnement

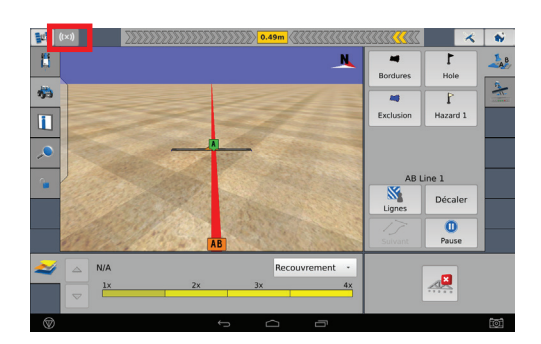

Étape 1 : Sélectionnez l'application **FmX-Plus** 

Étape 2 : Cliquez sur **Réglage**.

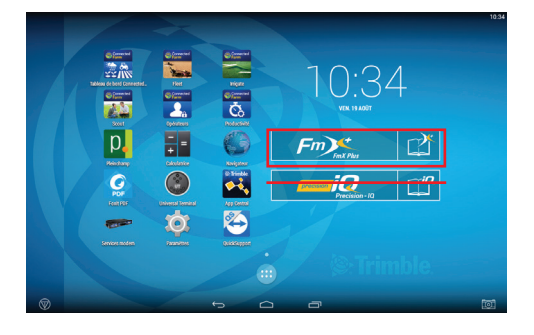

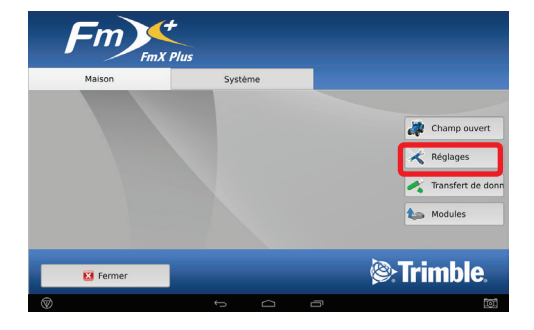

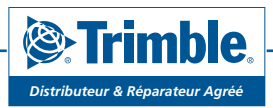

www.vantage-nord.fr

## Étape 3 :

Sur la page **Configuration**, appuyer sur **Récepteur GPS**, puis appuyer sur **Paramétrage**, en haut à droite de l'écran. Si un cadenas s'affiche, passez à l'**étape 3**. Sinon passez à l'**étape 4**.

Étape 4 : Entrez le mot de passe : **2009**. Et cliquez sur **OK**.

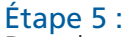

Dans le menu **Réglages**, vérifiez que le choix de la correction soit correct :

- CenterPoint RTK si vous recevez la correction via une base RTK ou un réseau RTK
- CenterPoint VRS si vous recevez la correction via carte SIM

Sélection d'antenne : Ag25

| Manua        | l Guidanc   | e Paramètres | du récepteur G     | PS 🛛                  | Manual      | Guidance        | Paramèt        | res du ré       | cepteur (       | GPS           |                |
|--------------|-------------|--------------|--------------------|-----------------------|-------------|-----------------|----------------|-----------------|-----------------|---------------|----------------|
| Réglages     | xFill       |              | Enregistr.         | Scintillation         | Réglages xF | Fill Fréquences | Sécurité RTK   | Avancé Enregis  | tr. Sortie rada | Scintillation |                |
|              | Récepteur   |              | TM-200             | - Sélection d'antenne |             | Récepteur       |                | TM-200          |                 | - Sélec       | tion d'antenne |
|              |             |              |                    | Ag25 -                |             |                 |                |                 |                 | Ag25          |                |
|              | Corrections |              | CenterPoint VRS    | - 💦                   |             | Corrections     |                | CenterP         | int RTK         | - 🔝           |                |
|              |             |              | Non disponible     |                       | Canal       |                 |                |                 |                 |               |                |
|              |             |              | Sortie GPS         |                       |             |                 |                |                 | Sortie GPS      |               |                |
| Ann          | uler        | Véhicule: 1  | FM-200, Autonomous | ОК.                   | Annul       | er              | Véhic          | ule: TM-200, RT | (, Canal ID: 4  |               | OK.            |
| $\heartsuit$ |             | ¢            |                    | 101                   | $\otimes$   |                 | <del>(</del> . | n O             | D               |               |                |
| -            |             |              |                    |                       | -           |                 |                |                 |                 |               |                |

Ecran en VRS

Ecran en RTK

## Étape 6 :

Allez dans l'onglet **xFill**, et paramétrez la fréquence du signal RTX : **1539.8125** MHz ainsi que la vitesse de port : **2400** bps. Cliquez sur **Ok** pour valider les modifications.

| Manual Guidance Parar | mètres du récepteur GPS   | 🗉 Ma | anual Guidance                                        | Paramètres du récepteur GPS                  | 0   |  |  |  |
|-----------------------|---------------------------|------|-------------------------------------------------------|----------------------------------------------|-----|--|--|--|
| Réglages xFill        | Enregistr. Scintillation  | Ré   | Réglages xFill managers source site source Enregistr. |                                              |     |  |  |  |
| xFill<br>Fréquence    | Marche -<br>1539.8125 MHz |      | xFill<br>Fréquenc                                     | Marche • • • • • • • • • • • • • • • • • • • |     |  |  |  |
| Vitesse Port          | 2400 bps -                |      | Vitesse P                                             | ort 2400 bps ·                               |     |  |  |  |
| Plan de niveau        | ETRS89 -                  |      | Plan de n                                             | WGS84/ITRF2008                               |     |  |  |  |
| Annuler               | Véhicule: TM-200, VR5     | ок.  | Annuler                                               | Véhicule: TM-200, Autonomous                 | ок. |  |  |  |

Ecran en VRS

Ecran en RTK

Une fois la configuration de la fréquence terminée, vous revenez à l'écran de configuration.

Pour toutes questions techniques,

merci de contacter le support technique au 0825 56 9000 (0.18€/min).

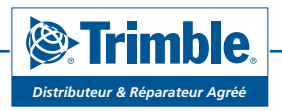

www.vantage-nord.fr

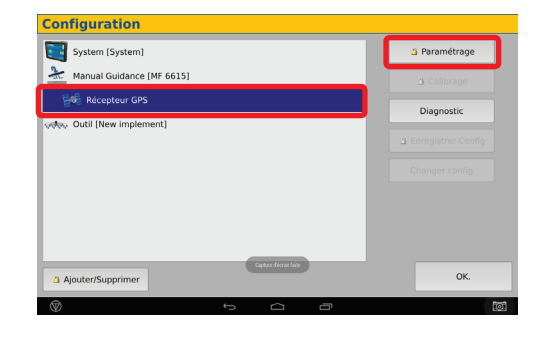

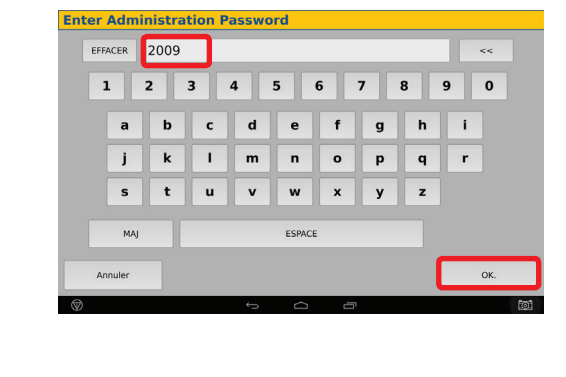